**…** クレジット、掛買い・月賦による購入の場合

クレジットカードでの購入など、購入代金の支払を、後日、「一括払い」または「分割払い」で行う場合が該当します。

# ■ 電子マネーによる購入の場合

電子マネーで商品・サービスを購入した場合が該当します。電子マネーは、精算方法の違いから以下の「プリペイド(前 払い)方式」と「ポストペイ(後払い)方式」の2種類に分類されます。

#### プリペイド(前払い)方式

使用前にチャージする必要がある電子マネーで、チャージした金額の範囲内で商品・サービスを購入することができます。

例)Suica(スイカ)、ICOCA(イコカ)、PASMO(パスモ)、Edy(エディ)、nanaco(ナナコ)、WAON(ワオン)など

#### ポストペイ(後払い)方式

購入した商品・サービスの代金を後日まとめて支払う形式の電子マネーです。プリペイド方式のように使用前に チャージする必要はなく、クレジットカードのような使い方ができる電子マネーです。

例) PiTaPa(ピタパ)、QUICPay(クイックペイ)、iD(アイディー)など

※電子マネーにより支払い方式を選択できる場合がありますので、実際の支払い方式にしたがって入力してください。

### ● 商品券等による購入の場合

全国百貨店共通商品券やQUO(クオ)カードなどで商品・サービスを購入した場合が該当します。この商品券は、現金と同様に多様な商品を購入できる商品券やプリペイドカードなどが該当しますが、購入できる商品が限定されている図書カードやビール券などは該当しません。

※図書カードやビール券など購入できる商品が限定されている商品券やプリペイドカードなどは、その商品券を購入したときに家計簿に入力しますが、その商品券を使ったときは家計簿に入力する必要はありません。

# 🛲 デビットカードによる購入の場合

金融機関の預貯金口座と紐付けられたデビットカードやキャッシュカードで商品・サービスを購入した場合が該当しま す。商品・サービスの購入時に紐付けられている預貯金口座から代金の引落し(即時決済)が行われます。スマートフォ ンのアプリなどからQRコード、バーコード等で購入する際に使用する「残高」に紐付けられている口座から即時に引き 落とされる方法でチャージしたような場合もこれに該当します。

※「QRコード」は、(株)デンソーウェーブの登録商標です

#### BANK 口座間振込等の場合

預貯金口座から販売事業者の口座に代金を振り込んで商品・サービスを購入した場合が該当します。インターネット通販やテレビショッピングでの代金の口座間振込のほか、離れて住んでいる親類や家族の口座に世帯員の預貯 金口座から仕送り金を振り込む場合もこれに該当します。口座間振込を行う際に生じた振込手数料も併せて入力し てください(15ページ参照)。

# 📅 自分の店の商品を家計用として取り入れた場合

世帯または世帯員が経営する店舗で販売する商品を、自家用・贈答用に消費した場合が該当します。金額はその店 舗での商品の販売額を入力してください。

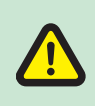

商品・サービスの購入の際、ポイントサービスやクーポン券などを使った場合は、実際の代金(値引き前の金額)を「収支登録」 画面の「支出(現金)」ボタンまたは「支出(現金以外)」ボタンを押して入力し、ポイントサービスやクーポン券などによる 値引き額を「収支登録」画面の「収入」ボタンを押して入力してください(18ページ参照)。 QRコードやバーコード等による決済サービスを利用した場合は、支払方法の種類に応じてプルダウンから該当の選択肢を選んでく ださい(15ページ参照)。

# 3-1 日々の支出・収入(現金収入又は現金支出)

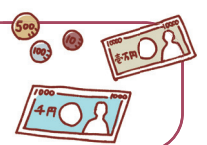

- ●品名は一つ一つ分けて、具体的に入力してください。
- ●最初の1か月目に入力する食料品の数量は、1山、1袋、1尾、1本などではなく、400g(グラム)、1800ml(ミリリットル)などのように 重さや容量で入力してください。

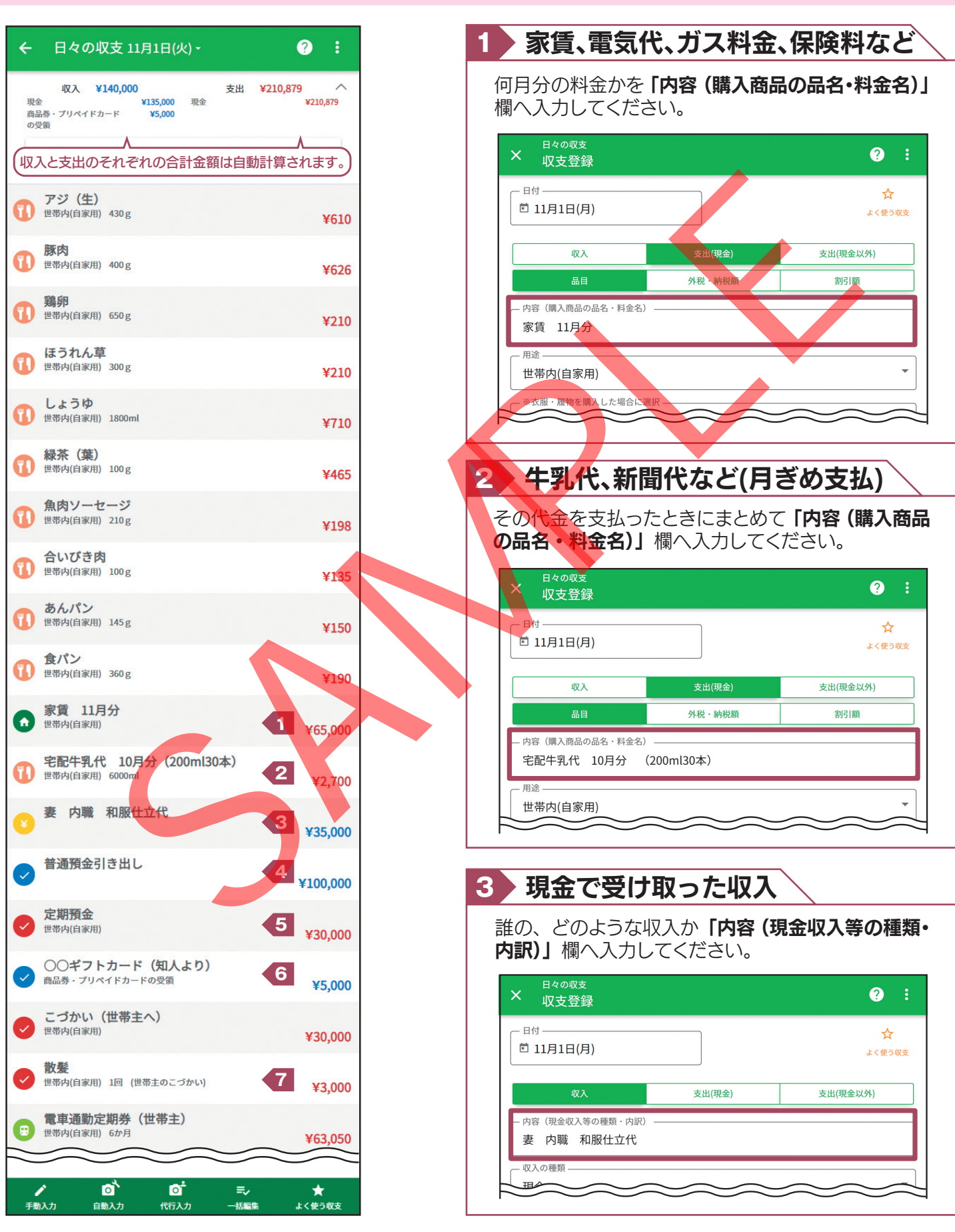

10

|                                                                                                    |                                                                                |                                                                                                    | • I I I I I I I I I I I I I I I I I I I                          | [出 ( 現金 )] [                                                                                                    | <b>ボタン</b> を押し、フ                                                                                                    | 、カしてくだ                                                                                                    |
|----------------------------------------------------------------------------------------------------|--------------------------------------------------------------------------------|----------------------------------------------------------------------------------------------------|------------------------------------------------------------------|----------------------------------------------------------------------------------------------------|----------------------------------------------------------------------------------------------------|----------------------------------------------------------------------------------------------------|
| ×  収支登録                                                                                                    |                                                                                | ?:                                                                                                    |                                                                  |                                                                                                    |                                                                                                    | 0                                                                                                    |
| - 日付                                                                                                    |                                                                                | ☆よく使う収支                                                                                                    |                                                                  |                                                                                                    |                                                                                                    | \$                                                                                                    |
| 収入                                                                                                    | 支出(現金)                                                                         | 支出(現金以外)                                                                                                    |                                                                  | □ 11月1日(月)                                                                                                    |                                                                                                    | よく使う                                                                                                    |
| - 内容(現金収入等の種類・内訳)<br>普通預金引き出し                                                                                                    |                                                                                |                                                                                                    |                                                                  |                                                                                                    | 支出(現金)<br>外税・納税額                                                                                                    | 支出(現金以外)<br><br>割引額                                                                                                    |
| — 収入の種類 ————————————————————————————————————                                                                                                    |                                                                                |                                                                                                    |                                                                  | 内容(購入商品の品名・料<br><b> 定                                   </b>                                                                                           | 金名)                                                                                                    |                                                                                                    |
| 現金<br>                                                                                                    |                                                                                | •                                                                                                    |                                                                  | 用途                                                                                                    |                                                                                                    |                                                                                                    |
| are not                                                                                                    |                                                                                | 100000 円                                                                                                    |                                                                  | 世帯内(自家用)<br>************************************                                                                                                    | 合に選択                                                                                                    |                                                                                                    |
| ● □ □ □ □ □ □ □ □ □ □ □ □ □ □ □ □ □ □ □                                                                                                    |                                                                                |                                                                                                    |                                                                  |                                                                                                    |                                                                                                    |                                                                                                    |
| (分類なし)                                                                                                    |                                                                                | •                                                                                                    |                                                                  | 数量                                                                                                    | 単位                                                                                                    |                                                                                                    |
|                                                                                                    | キャンセルー                                                                         | 時保存    登録                                                                                                    |                                                                  | 金額                                                                                                    |                                                                                                    |                                                                                                    |
|                                                                                                    |                                                                                |                                                                                                    |                                                                  | <u> </u>                                                                                                    |                                                                                                    | $\leq$                                                                                                    |
| デパートな<br>小切手をも<br>からもらったかを<br>ダウンで「商品券                                                                                                    | <b>どの商品券や<br/>らった場合</b><br>入力し、「収入の<br>・プリペイドカ-                                | <b>&gt;</b><br>D種類」欄のご<br>ードの受領」                                                                                                    | 7<br>プレン<br>を<br>た                                               | 世帯員の<br>支払った<br><sup>後世帯主またに</sup>                                                                                                    | )「こづかい」<br>:場合<br>は世帯員の「ここ<br>クしてください。                                                                                                    | <b>から</b><br>がかい」から<br>」欄の該当                                                                                                    |
| デパートな<br>小切手をも<br>からもらったかを<br>ダウンで「商品券<br>訳してください。                                                                                                    | <b>どの商品券や<br/>らった場合</b><br>入力し、「収入の<br>・プリペイドカー                                | <b>さ</b><br><b>D種類」</b> 欄のご<br>ードの受領」<br>う<br>「調査期の3                                                                                                    | 7<br>プを<br>う。<br>を<br>う。<br>を                                    | 世帯員の<br>支払った<br>世帯主またに<br>場合にチェッ<br>へチェックを、<br>入力してくださ                                                                                                 | <b>)「こづかい」</b><br>:場合<br>は世帯員の「ここ<br>クしてください。<br>入れ、誰のこづた<br>さい。                                                                                                    | <b>から</b><br>づかい」から<br>」欄の該当<br>いいから支払                                                                                                    |
| デパートな<br>小切手をも<br>からもらったかを<br>ダウンで「商品券<br>訳してください。<br>お、ホーム画面に<br>浅高」には反映さ                                                                                                    | <b>どの商品券や</b><br>らった場合<br>入力し、「収入の<br>・プリペイドカー<br>こ表示されている<br>れません。            | <b> や わ 種類」</b> 欄のご<br>ードの受領」<br>ろ「調査期のご                                                                                                    | <b>7</b><br>プを<br>現<br>金<br>金<br>の<br>を<br>の<br>を<br>な<br>金      | <b>世帯員の</b><br>支払った<br>世帯主またに<br>場合にチェッ<br>へチェックを、<br>入力してくだる<br>お、ホーム画<br>残高」には反                                                                      | <b>)「こづかい」</b><br><b>:場合</b><br><b>は世帯員の「ここ</b><br><b>クしてください。</b><br>入れ、誰のこづた<br>さい。<br>i面に表示されて<br>映されません。                                                                                                    | <b>から</b><br>がかい」から<br>」欄の該当<br>かいから支払<br>でいる「調査                                                                                                    |
| デパートない<br>小切手をも<br>がらもらったかを<br>ダウンで「商品券<br>訳してください。<br>お、ホーム画面に<br>浅高」には反映さ                                                                                                    | <b>どの商品券や<br/>らった場合</b><br>入力し、「収入の<br>・プリペイドカー<br>こ表示されている<br>れません。           | <ul> <li>ク種類」欄のご</li> <li>ードの受領」</li> <li>5「調査期のご</li> </ul>                                                                                                    | <b>7</b><br>プを<br>現<br>金<br>金<br>金<br>金                          | 世帯員の<br>支払った<br>世帯主またに<br>場合にチェッ<br>ヘチェックを、<br>入力してくださ<br>お、ホーム画<br>残高」には反                                                                             | <b>)「こづかい」</b><br><b>:場合</b><br><b>は世帯員の「ここ</b><br><b>クしてください。</b><br>入れ、誰のこづた<br>さい。<br>i面に表示されて<br>映されません。                                                                                                    | <b>から</b><br><b> がかい」から</b><br>」欄の該当<br>かいから支払<br>むいる「調査                                                                                                    |
| デパートない<br>すの切手をも<br>からもらったかを<br>がつンで「商品券<br>就してください。<br>なお、ホーム画面に<br>読高」には反映さ                                                                                                    | <b>どの商品券や</b><br>らった場合<br>入力し、「収入の<br>・プリペイドカー<br>こ表示されている<br>れません。            | <ul> <li>ク種類」欄の:</li> <li>ードの受領」</li> <li>5「調査期の:</li> </ul>                                                                                                    | 7<br>プを<br>見<br>この<br>を<br>な<br>金<br>、<br>な<br>金                 | 世帯員の<br>支払った<br>世帯主またに<br>場合にチェッ<br>ヘチェックを、<br>入力してくださ<br>お、ホーム画<br>残高」には反                                                                             | <b>)「こづかい」</b><br><b>:場合</b><br><b>*世帯員の「ここ</b><br>クしてください。<br>うしてください。<br>前面に表示されて<br>映されません。                                                                                                    | <b>から</b><br><b> うかい」から</b><br>」欄の該当<br>かいから支払<br>でいる「調査                                                                                                    |
| デパートなっ<br>すの切手をも<br>がらもらったかを<br>がウンで「商品券<br>まれしてください。<br>なお、ホーム画面に<br>弦高」には反映さ<br>× 日々の収支<br>収支登録<br>- ロ付<br>= 11月1日(月)                                                                                                    | <b>どの商品券</b><br>ちった場合<br>入力し、「収入の<br>・プリペイドカー<br>ま示されている<br>れません。              | <ul> <li>▶</li> <li>●</li> <li>●<td><b>7</b><br/>プを<br/>現<br/>の<br/>な<br/>金<br/>、<br/>な<br/>金</td><td>世帯員の<br/>支払った<br/>世帯主またに<br/>場合にチェックを、<br/>入力してくだる<br/>お、ホーム画<br/>残高」には反</td><td><b>り「こづかい」</b><br/><b>は世帯員の「ここ</b><br/><b>クしてください。</b><br/>入れ、誰のこづた<br/>さい。<br/>前面に表示されて<br/>映されません。</td><td><b>から</b><br/><b> うかい」から</b><br/>」欄の該当<br/>かいから支払<br/>でいる「調査</td></li></ul>                                                                                                    | <b>7</b><br>プを<br>現<br>の<br>な<br>金<br>、<br>な<br>金                | 世帯員の<br>支払った<br>世帯主またに<br>場合にチェックを、<br>入力してくだる<br>お、ホーム画<br>残高」には反                                                                                     | <b>り「こづかい」</b><br><b>は世帯員の「ここ</b><br><b>クしてください。</b><br>入れ、誰のこづた<br>さい。<br>前面に表示されて<br>映されません。                                                                                                    | <b>から</b><br><b> うかい」から</b><br>」欄の該当<br>かいから支払<br>でいる「調査                                                                                                    |
| デパートなら<br>すのの手をも<br>からもらったかを<br>がうンで「商品券<br>まれしてください。<br>なお、ホーム画面に<br>弦高」には反映さ<br>*<br>日々の収支<br>収支登録<br>- 日付<br>首 11月1日(月)                                                                                                    | <b>どの商品券</b><br>らった場合<br>入力し、「収入の<br>・プリペイドカー<br>こ表示されている<br>れません。             | D 種類」欄の:    ドの受領」:     3 「調査期の:     3 「調査期の:     1                                                                                                    | <b>7</b><br>プを<br>見<br>な<br>金<br>い<br>を<br>の<br>を<br>の<br>な<br>し | 世帯真の<br>支払った<br>、世帯主または<br>場合にチェックを、<br>入力してくださ<br>お、ホーム画<br>残高」には反<br>日々の収支<br>収支登録<br>日付<br>□ 11月1日(月)                                               | <b>)「こづかい」</b><br><b>:場合</b><br><b>は世帯員の「ここ</b><br><b>クしてください。</b><br>入れ、誰のこづた<br>さい。<br>i面に表示されて<br>映されません。                                                                                                    | <b>から</b><br><b> がかい」から</b><br>」欄の該当<br>かいから支払<br>でいる「調査<br>・                                                                                                |
| デパートなら 、 、 、 、 、 、 、 、 、 、 、 、 、 、 、 、 、 、 、                                                                                                    | <b>どの商品券</b><br>うった場合<br>入力し、「収入の<br>・プリペイドカー<br>ま示されている<br>れません。              | P種類」欄の: -ドの受領」 : -ドの受領」: : -ドの受領」: : : : : : : : : : : : : : : : : : :                                                                                                     | <b>7</b><br>プを<br>現<br>たうをな金                                     | 世帯員の<br>支払った<br>世帯主またに<br>場合にチェック<br>ヘチェックを、<br>入力してくださ<br>お、ホーム画<br>残高」には反<br>日々の収支<br>取支登録<br>日付<br>11月1日(月)<br>□<br>取入<br>品目<br>内容 (購入商品の品を・)       | <b>)「こづかい」</b><br>:場合<br>は世帯員の「ここ<br>クしてください。<br>れ、誰のこづた<br>さい。<br>前面に表示されて<br>映されません。                                                                                                    | <b>から</b><br>がい) から<br>し 欄の該当<br>かいから支払<br>でいる「調査<br>、<br><sup>ま</sup><br>、<br><sup>ま</sup><br>、<br>、<br>、<br>、<br>、<br>、<br>、<br>、<br>、<br>、<br>、<br>、<br>、 |
| デパートならの なの なの の の の の の の の の の の の の の の の                                                                                                     | <b>どの商品券</b><br>入力し、「収入の<br>・プリペイドカー<br>こ表示されている<br>れません。                      | ▶ ● 種類」欄の: ードの受領」: 3 「調査期の: 3 「調査期の: 3 「調査期の: 3 「調査期の:                                                                                                    | <b>7</b><br>プを<br>現<br>の<br>たうを<br>な金                            | 世帯員の<br>支払った<br>、世帯主またに<br>場合にチェック<br>ヘチェックを、<br>入力してくださ<br>お、ホーム画<br>残高」には反<br>日4の収支<br>収支登録<br>日付<br>□ 11月1日(月)<br>□ 11月1日(月)<br>□ 11月1日(月)          | <b>ク「こづかい」</b><br>:場合<br>は世帯員の「ここ<br>クしてください。<br>うしてください。<br>前面に表示されて<br>映されません。              ・         ・         ・                                                                                                    | <b>から</b><br><b>がいい」から</b><br>J 欄の該当<br>かいから支払<br>でいる「調査<br>、<br><sup>ま</sup><br>、<br><sup>ま</sup><br>、<br><sup>ま</sup><br>、<br><sup>ま</sup>                 |
| デパートないのちましたかを         ダウンで「商品券         ダウンで「商品券         親してください。         お、ホーム画面に         該高」には反映さ         (現支登録)         日付         前11月1日(月)         収入の種類         商品券・プリペイドカー                                                                     | <b>どの商品券</b><br>入力し、「収入の<br>・プリペイドカー<br>こ表示されている<br>れません。                      | ▶ ● 種類」欄の: ードの受領」: 3 「調査期の: 3 「調査期の: 3 「調査期の: 3 「調査期の:                                                                                                    | <b>7</b><br>プを<br>現                                              | 世帯員の<br>支払った<br>、世帯主またに<br>場合にチェック<br>ヘチェックを、<br>入力してくださる<br>お、ホーム画<br>残高」には反<br>日々の収支<br>収支登録<br>日付<br>□ 11月1日(月)<br>□ 11月1日(月)<br>□ 11月1日(月)         | り「こづかい」;         よ世帯員の「ここ;         よ世帯員の「ここ;         クしてください。         クしてください。         前面に表示されて         映されません。         生(現金)         外税・納税額         3000 円                                                                                  | <b>から</b><br>がい) から<br>」欄の該当<br>いいから支払<br>でいる「調査<br>ま<br>支出(現金以3)<br>割引額                                                                                     |
| デパートないの         なりついで「商品券         ダウンで「商品券         ダウンで「商品券         湖沢してください。         お、ホーム画面に         弦高」には反映さ         と残高」には反映さ         単なの収支         収支登録         日付         回 11月1日(月)         収入         「収入の種類」         商品券・プリペイドカー         血類 | <b>どの商品券</b><br>入力し、「収入の<br>・プリペイドカー<br>表示されている<br>れません。<br><sup>支出 (現金)</sup> | D種類」欄のご     一下の受領」ご     S 「調査期のご     マードの受領」ご     マードの受領」ご     マードの受領」ご     マードの受領」ご     マードの受領」ご     マードの受領」ご     マードの受領」ご     マードの受領」ご     マードの受領」ご     マードの受領」ご     マードの受領」ご     マードの受領」ご     マードの受領」ご     マードの受領」     マードの受領」     マードの受領」     マードの受領」     マードの受領」     マードの受領」     マードの受領」     マードの受領」     マードの受領」     マードの受領」     マードの受領」     マードの受領」     マードの受領」     マードの受領」     マードの受領」     マードの受領」     マードの受領」     マードの受領」     マードの受領」     マードの受領」     マードの受領」     マードの受領」     マードの受領」     マードの受領     マードの受領     マードの受領     マードの受領     マードの受領     マードの受領     マードの受     マードの受     マードの     マードの受     マードの受     マードの     マードの受     マードの受     マードの受     マードの受     マードの受     マードの受     マー     マードの     マー     マー | 7<br>プを<br>泉<br>、<br>たうをな金<br>、<br>、                             | 世帯員の<br>支払った<br>、世帯主またに<br>場合にチェッ<br>ヘチェックを、<br>入力してくださ<br>お、ホーム画<br>残高」には反<br>日々の収支<br>収支登録<br>日付<br>11月1日(月)<br>収入<br>品目<br>内容(購入商品の品名・4<br>散髪<br>金額 | シ「こづかい」;         よ世帯員の「ここ;         クしてください。         クしてください。         うい。         前面に表示されて         映されません。         と出(現金)         外税・納税額         雪3000 円       一税城         3000 円       一税城         3000 円       一税城         3000 円       二税城 | <b>から</b><br><b>がかい」から</b><br>よ」欄の該当<br>かいから支払<br>でいる「調査<br>、<br>ま<br>き前<br>Fェックしてください。                                                                      |

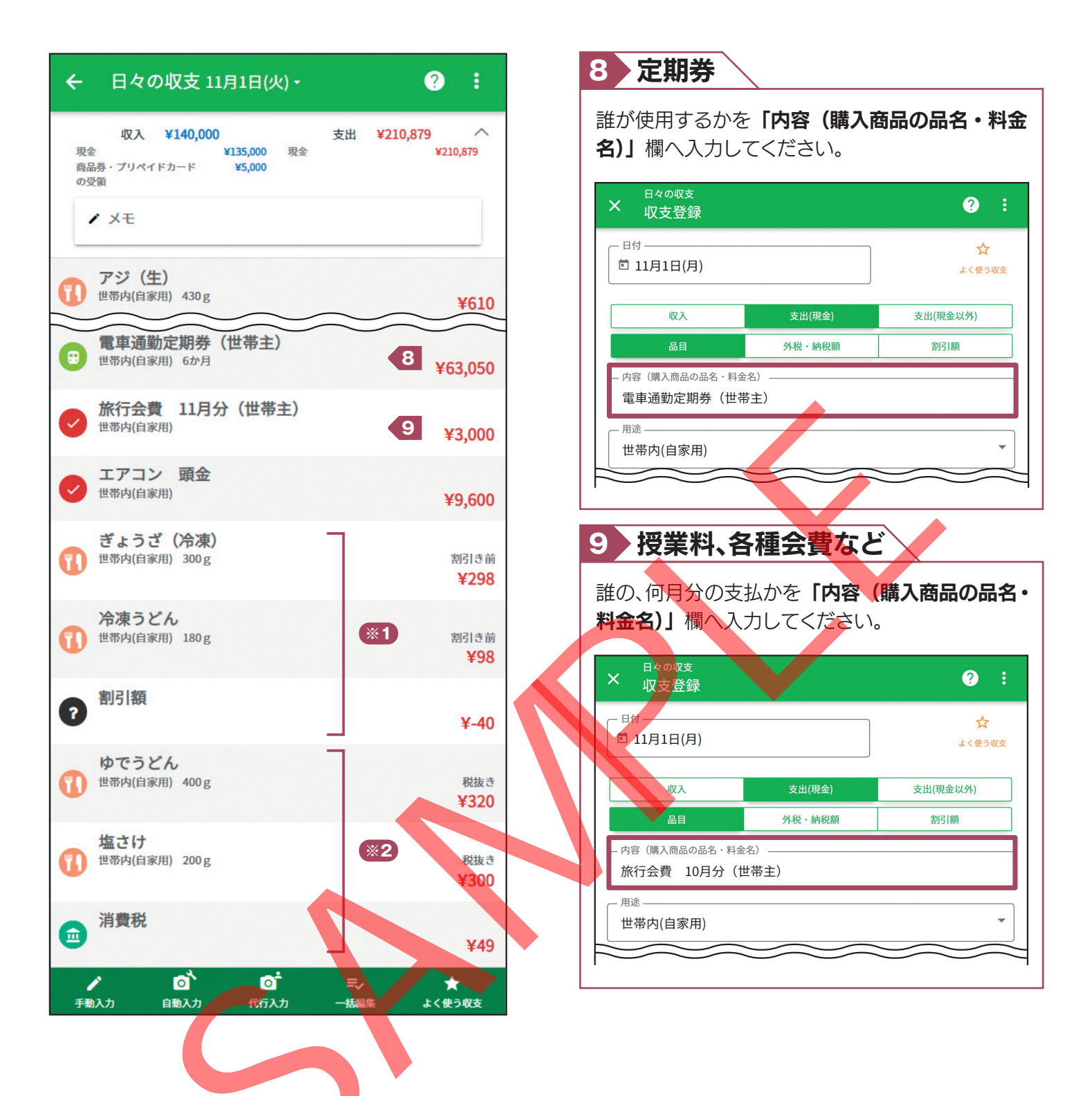

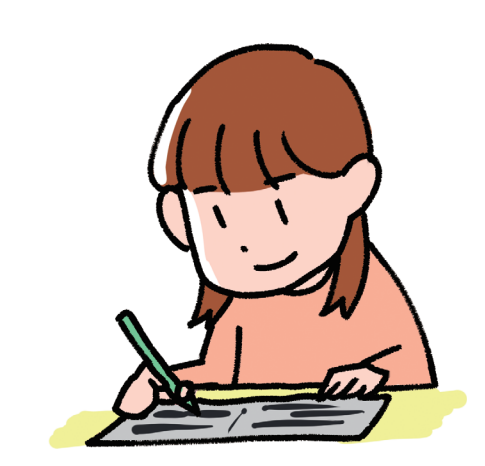